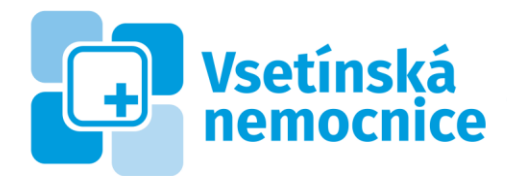

IČ: 26871068 | DIČ: CZ 26871068 T: +420 571 818 111 | E: nemocnice@nemocnice-vs.cz

## Registrace uživatele prostřednictvím Portálu pacienta

Postup zřízení účtu na Portálu pacienta se zahájí kliknutím na tlačítko **Registrace** v pravém horním rohu úvodní stránky.

Zobrazí se formulář pro zadání osobních údajů. Povinné položky jsou označeny červenou hvězdičkou, bez jejich vyplnění není registrace možná. Některé údaje, které pro registraci samotnou nejsou povinné, mohou být vyžádány později pro zpřístupnění dalších služeb Portálu pacienta.

| Osobní údaje            |                           | •                |
|-------------------------|---------------------------|------------------|
| Oslovení                |                           |                  |
| - ~                     |                           |                  |
| Tituly před jménem      |                           |                  |
| Křestní jméno (jména) * | Příjmení *                |                  |
| + Další křestní jméno   |                           | + Další příjmení |
| Tituly za jménem        |                           |                  |
| Datum narození          | Rodné číslo               |                  |
| dd.MM.yyyy              | Rodné číslo (bez lomítka) |                  |
|                         |                           |                  |
|                         |                           | Další krok እ     |

Po vyplnění klikněte vpravo dole na tlačítko **Další krok**.

Další formulář obsahuje údaje o zdravotní pojišťovně a osobních dokladech. Povinná pole jsou označena červenou hvězdičkou. Rovněž zde platí, že některé z nepovinných údajů mohou být požadovány později pro plné využívání služeb Portálu pacienta. Doporučujeme vyplnit Kód pojišťovny (výběrem z číselníku) a Číslo pojištěnce.

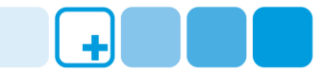

## Osobní doklady

| Kód pojišťovny / Číslo pojištěnce 💿<br>~ /       | EUROPEAN HEALTH INSURANCE CARD             |
|--------------------------------------------------|--------------------------------------------|
| Číslo Evropského průkazu zdravotního pojištění 📀 | Anne<br>Terren<br>Alternen                 |
|                                                  | 100 rtim (1324568888)<br>745 00000 - CB781 |
| Číslo občanského průkazu 😯                       | 12345889500025007862                       |
|                                                  |                                            |

Po vyplnění opět pokračujte kliknutím na tlačítko **Další krok**.

Následující formulář s kontaktními údaji vyžaduje uvést alespoň 1 e-mail a 1 telefonní číslo pro zasílání notifikačních zpráv. Telefonní číslo současně slouží jako jeden z prostředků ověření uživatele pro přihlášení do Portálu pacienta – na zadané telefonní číslo bude zasílán ověřovací kód.

🛠 Předchozí krok

Další krok ≫

Při registraci se oba udávané kontakty ihned ověřují zasláním ověřovacích kódů, které je nutné vyplnit (viz dále). Kontakty musí být pro Portál pacienta jedinečné ve smyslu, že stejný kontaktní údaj (telefon, e-mail) nelze použít pro jiného uživatele Portálu pacienta.

| Kontaktní údaje                                                                                                    |
|----------------------------------------------------------------------------------------------------|
| <ul> <li>Informace</li> <li>Je potřeba uvést alespoň 1 e-mailovou adresu a všechny adresy ověřit</li> <li>Je potřeba uvést alespoň 1 telefonní číslo a všechna čísla ověřit</li> </ul> |
| E-mailové adresy                                                                                                    |
| +                                                                                                    |
| Telefonní čísla                                                                                                    |
| ÷                                                                                                    |
| Poštovní adresy                                                                                                    |
| <b>+</b>                                                                                                    |
| K Předchozí krok Další krok 🗡                                                                                                    |

Zadání kontaktů provedete kliknutím do obdélníku s ikonou <sup>(1)</sup> pod názvem příslušného kontaktu. Otevře se formulář, ve kterém je nutno vyplnit označené povinné položky (typ kontaktu a daný kontakt). Po uložení formuláře se obdélníček vyplní zadanými údaji a nápisem Neověřený údaj. Pro ověření klikněte na odkaz **Ověřit**.

E-mailové adresy

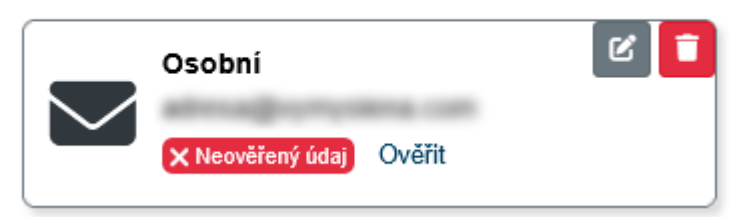

Otevře se formulář, kde je nutno do kolonky Ověřovací kód zapsat číslo/kód, které přijde na uvedenou emailovou adresu (emailová zpráva: Ověřovací kód) anebo mobilní telefon (SMS).

Jakmile bude ověřena e-mailová adresa i telefonní číslo, lze pokračovat v registraci kliknutím na tlačítko **Další krok**.

Posledním formulářem registrace je zadání hesla, které slouží pro budoucí přihlašování do Portálu pacienta. Pravidla pro vytvoření hesla jsou uvedena v informačním rámečku. Po zadání hesla (před potvrzením) je potřeba vzít na vědomí a odsouhlasit podmínky užití a zpracováním osobních údajů v souvislosti se službou Portálu pacienta, a to zaškrtnutím příslušného pole. Kliknutím na modrou část textu lze podmínky zobrazit.

| Heslo                                                                                                    |        |
|----------------------------------------------------------------------------------------------------|--------|
| <ul> <li>Informace</li> <li>Heslo musí obsahovat/splňovat následující kritéria: malá písmena (a-z), velká písmena (A-Z) číslice (0-9), speciální znak, minimální délka: 12</li> </ul> | 5      |
| Heslo *                                                                                                    |        |
|                                                                                                    | 0      |
|                                                                                                    |        |
| Zadejte heslo znovu *                                                                                                    |        |
|                                                                                                    |        |
|                                                                                                    |        |
| Tato stránka je chráněna službou reCAPTCHA a vztahují se na ni <b>Zásady ochrany osobních údajů</b> a <b>Smluvní podmínky</b> společnosti<br>Google.                                  |        |
| Souhlasím s podmínkami užití a se zpracováním osobních údajů                                                                                                    |        |
| 🛠 Předchozí krok 🗸 Dokončit regis                                                                                                    | straci |

Po kliknutí na tlačítko **Dokončit registraci** se zobrazí stránka Žádost o ověření údajů. Ve středu obrazovky je ikona tiskárny, která umožní vytisknout žádost pro pozdější potřebu ověření uživatele. Tím končí základní část registrace a možnost využívání základních služeb Portálu pacienta. Rozšířené funkcionality (jsou-li dostupné) lze využívat až na základě ověření zadaných údajů.